# Handbuch LV-Anmeldung Marvin Sommersemester (Stand 04.03.2025)

Die Veranstaltungsanmeldung für den vorklinischen Studienabschnitt in MARVIN wird benötigt, um verschiedene Funktionen wie z.B. die direkte Verknüpfung zum passenden ILIAS-Kurs, die Zusammenstellung des personalisierten Stundenplans und die (Pflicht-)Anmeldung zu den Prüfungen zu nutzen. Nur mit der Anmeldung in MARVIN können Sie für die Belegung der jeweiligen Lehrveranstaltungen berücksichtigt werden.

Das MARVIN-Portal erreichen Sie über diese URL: <u>https://marvin.uni-marburg.de/</u> (Login mit Ihrem Uni-Account, außerhalb des Universitätsnetzes ist eine VPN-Verbindung notwendig). Bitte kontrollieren Sie Ihren Leistungsstand regelmäßig und melden Sie sich unverzüglich, sollten Ihnen Fehler auffallen.

Die Anmeldungen in MARVIN sind mit einem Anmeldezeitraum versehen. Diese Fristen sind Ausschlussfristen.

#### 1. Anmeldung zu Lehrveranstaltungen über den Studienplaner:

Hierzu gibt es ausführliche Youtube-Videos "Philipps Tipps" des MARVIN-Teams: https://www.youtube.com/playlist?list=PLLmr\_XhQwwKO1KhvXvJi3RKFgrKl2TA7W

Achten Sie bitte darauf, dass das korrekte Semester ausgewählt wird. Die Termine für die Umstellung des Vorlesungsverzeichnisses zum Semesterwechsel werden von zentraler Seite festgelegt. Für ein Sommersemester ist dies meist der 01.03. eines Jahres.

Falls Sie nicht über den Studienplaner gehen möchten, können Sie die Anmeldung unter dem Punkt 3. wählen.

#### 2. Anleitungen des MARVIN-Teams zu Rate ziehen:

Das MARVIN-Team hat einen eigenen ILIAS-Kurs angelegt, in den Sie jederzeit beitreten können. Dort finden Sie zahlreiche Schritt-für-Schritt-Anleitungen zu allen Themen rund um MARVIN:

https://ilias.uni-marburg.de/goto.php?target=grp 2459968&client id=UNIMR

#### 3. Alternativ: Anmeldung über das Vorlesungsverzeichnis:

Reiter "Studienangebot"  $\rightarrow$  "Vorlesungsverzeichnis anzeigen"  $\rightarrow$  Semester = Sommer 20XX

Im erscheinenden Vorlesungsverzeichnis klicken Sie über den Pfeil neben "Fachbereich 20 Medizin" den Hierarchiebaum auf und können über weitere Klicks auf die Pfeile neben "Staatsexamen" → "Studiengang Humanmedizin" → "Curriculare Veranstaltungen im ersten Studienabschnitt (Vorklinik)" das für Sie gültige Semester auswählen.

| >  | Bachelorstudiengänge                                               |  |  |  |  |  |
|----|--------------------------------------------------------------------|--|--|--|--|--|
| -> | Masterstudiengänge                                                 |  |  |  |  |  |
|    | Staatsexamen                                                       |  |  |  |  |  |
|    | Y - Studiengang Humanmedizin                                       |  |  |  |  |  |
|    | Curriculare Veranstaltungen im ersten Studienabschnitt (Vorklinik) |  |  |  |  |  |
|    | - > •::: 2. Studienhalbjahr                                        |  |  |  |  |  |
|    | 🔪 📲 4. Studienhalbjahr                                             |  |  |  |  |  |
|    | Wahlfächer Vorklinik (PÜ/SE)                                       |  |  |  |  |  |

Anschließend klicken Sie auf den Pfeil vor der Nummer einer Veranstaltung (die Bezeichnungen der curricularen Lehrveranstaltungen erfolgen für den Fachbereich 20 immer nach dem Schema LV-20-107-xy) und klicken auf die Parallelgruppe, die Ihrer Gruppeneinteilung entspricht.

Im nachfolgenden Menü sehen Sie den Button "Belegen"/bzw. Anmelden (ACHTUNG, das Layout kann sich immer mal wieder etwas ändern, die Screenshots hier sind Beispiele).

| Chemisches Praktikum für Mediziner, Zahnmediziner und Biologen (LA) (Teil 2: Organische Chemie)   LV-20-107-009   Veranstaltung |                                                                                                    |                       |                                          |                                                                                                    |         |          |           |
|----------------------------------------------------------------------------------------------------|----------------------------------------------------------------------------------------------------|-----------------------|------------------------------------------|----------------------------------------------------------------------------------------------------|---------|----------|-----------|
| Zurück 🕜                                                                                                    |                                                                                                    |                       |                                          |                                                                                                    | •       | Berichte | 👫 Belegen |
| Semester Sommer 2020 🗸                                                                                                    |                                                                                                    |                       |                                          |                                                                                                    |         |          |           |
| Grunddaten Parallelgruppen / Termine                                                                                            | Vorlesungsverzeichnis Gekoppelte Prüfunge                                                          | Module / Studiengänge | Dokumente                                |                                                                                                    |         |          |           |
| Systemtext                                                                                                    | Chemisches Praktikum für Mediziner, Zahnmediziner und Biologen (LA)                                |                       | Veranstaltungsart                        | Laborpraktikum                                                                                                    |         |          |           |
| (Teil 2: Organische Chemie)                                                                                                    |                                                                                                    |                       | Angebotshäufigkeit nur im Sommersemester |                                                                                                    |         |          |           |
| Drucktext                                                                                                    | Chemisches Praktikum für Mediziner, Zahnmediziner und Biologen (LA)<br>(Teil 2: Organische Chemie) |                       |                                          | Semesterwochenstunden                                                                                                    | 1.5     |          |           |
| Nummer                                                                                                    | LV-20-107-009                                                                                      |                       | Zeitraum                                 | <ul> <li>01 SoSe 2020 EXA_Fb20_2. FS_HM 20152_Zeitraum Belegung<br/>Semestergruppen von 01 04 2020 08:00:00 bis 30 04 2020 23:59:59</li> </ul> |         |          |           |
| Organisationseinheit                                                                                                    | <ul> <li>FB20 Medizin (Verantwortlicher)</li> <li>FB15 Chemie (Verantwortlicher)</li> </ul>        |                       |                                          |                                                                                                    | aktuell |          |           |

Klicken Sie auf diesen Button. Ggf. erscheint eine Abfrage, in der Sie aufgefordert werden, die Veranstaltung auszuwählen, für die sie anerkannt werden soll: wählen Sie die Ärztliche Prüfung Humanmedizin (20152):

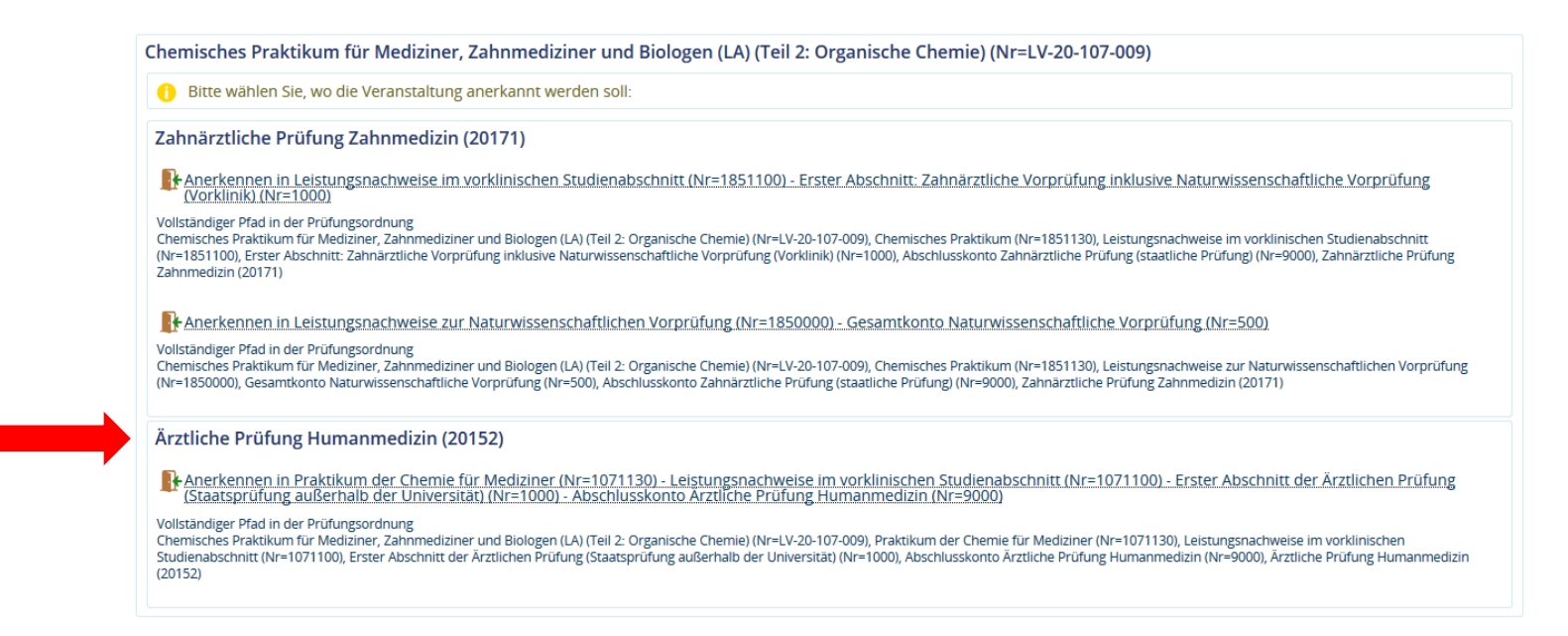

Nach Auswahl der korrekten Zuordnung und einem Klick auf den Button "Anmelden" sollte die Belegung erfolgreich abgeschlossen sein. Zum Abschluss können Sie unter **MeinStudium → Belegungen** ersehen, zu welchen Veranstaltungen Sie sich angemeldet haben.

#### 4. Besonderheiten

#### 3.1 Semestergruppen/Einzelwahl

Bitte beachten Sie folgende Besonderheiten: Die Studierenden des vorklinischen Abschnitts werden von uns in so genannte **Semestergruppen** eingeteilt. Diese Einteilung sehen Sie auch in Ihrer Gruppeneinteilung unter "Semestergruppe/Einzelwahl". Die Semestergruppe, der Sie zugeordnet sind, bestimmt, für welche Veranstaltung Sie sich anmelden können und für welche nicht. Sie können also nicht "falsch laufen". Sollten Sie dennoch versuchen, sich für eine andere als Ihre Parallelgruppe anzumelden oder sollten Sie zu keiner Semestergruppe gehören, erscheinen Fehlermeldungen dieser Art:

| sind hen <u>Harbask &gt; Stockmansets</u> ) > <u>Stockmansets</u><br>Vorlesungsverzelchnis anzeigen<br>LV-20-107-051 Seminar/Mittelseminar: Physiologie II (Organsysteme) - mit klin. Bezügen |                      | 01 SoSe 2020 EXA_Fb20_2. FS_HM 20152_Zeitraum Belegung Semestergruppen:<br>Der Zeitraum läuft vom 01.04.2020 / 08:00 bis zum 30.04.2020 / 23:59                                                                                                    |                                         |                   |                                                                                                    |                                                                                                    |  |
|----------------------------------------------------------------------------------------------------|----------------------|----------------------------------------------------------------------------------------------------|-----------------------------------------|-------------------|----------------------------------------------------------------------------------------------------|----------------------------------------------------------------------------------------------------|--|
|                                                                                                    |                      |                                                                                                    |                                         |                   |                                                                                                    | Leistung wird angerechnes auf: Freiwiltge Leistung<br>11 WISe 2016/19 EXE, Fa20, 3 FS, HM 20152, Zeimaum Bologung Semisstergruppen<br>Der Zeitraum Ibuit vom 24.09.2018 / 00.00 bis zum 08.10.2018 / 23.59 |  |
| Bitte wählen Sie eine Veranstaltung                                                                                                    |                      |                                                                                                    | Aktionen & Meldungen                    | Parallelgruppe    | Termine & Räume                                                                                                    |                                                                                                    |  |
| Aktionen & Meldungen                                                                                                    | Parallelgruppe       | Termine & Räume                                                                                                    | Keine Anmeldung möglich                 | 1. Parallelgruppe | Physikalisches Praktikum II- Großgruppe Gelb (Montag-Nachmittag)                                                                                                    |                                                                                                    |  |
| Keine Anmeldung möglich<br>O biese Veranstaltung, gehört nicht zu<br>Ihrer Semestergruppe                                                                                                    | 1. Parallelgruppe    | Wintersemester 2018     Mittwoch, 14, 11, 2018, 05, 12, 2018 Von 10, 30 Bis 12, 30 wöchentlich, 00     Zhycaningie (2005)     Mittwoch, 28, 01, 2019, - 06, 02, 2019 Von 10, 30 Bis 13, 30 wöchentlich, 00     Mittwoch, 28, 01, 2019, - 06, 02, 2019 Von 10, 30 Bis 13, 30 wöchentlich, 00 | Sie gehören zu keiner<br>Semestergruppe |                   | Sommersemester 2020<br>Montag, 27.04.2020 - 20.07.2020 von 13:00 bis 16:30 wöchentlich                                                                                                    |                                                                                                    |  |
|                                                                                                    |                      | Physiologie (PI1Y5))                                                                                                    | Keine Anmeldung möglich                 | 2. Parallelgruppe | Physikalisches Praktikum II - Großgruppe Grün (DienstagVormittag)                                                                                                    |                                                                                                    |  |
| P Anmelden                                                                                                    | 2 Parallelgruppe     | Wintersemester 2018<br>■ Mittworft, 14.11.2018 - 05.12.2018 Von 10.30 Bis 13:30 warnentlich ±1<br>■ <u>Propiologic (PHS5</u> )<br>■ Mittworft, 23.01.2019 - 06.02.2019 Von 10:30 Bis 13:30 wardentlich ±1                                                                                   | Sie gehören zu keiner<br>Semestergruppe |                   | Sommersemester 2020<br>Dienstag, 21.04.2020 - 07.07.2020 von 10:30 bis 14:00 wöchentlic                                                                                                    |                                                                                                    |  |
| Frain a dispersion and a set of the                                                                                                    | 2. Describeles and a | Physiologic (PHYS))                                                                                                    | Keine Anmeldung möglich                 | 3. Parallelgruppe | Physikalisches Praktikum II - Großgruppe Blau (MontagAbend)                                                                                                    |                                                                                                    |  |
| Diese Veranstaltung gehört nicht zu<br>Ihrer Somestergruppe                                                                                                    | 2. Faranc@rappe      | Michael 1, 411, 2019 - 05, 12, 2019 Von 10:30 Bis 13:30 wischendlich ±2     Hygeneut(j))     Michael, 23:01, 2019 - 05:02, 2019 Von 10:30 Bis 13:30 wischendlich ±2     Institution(j)                                                                                                    | Sie gehören zu keiner<br>Semestergruppe |                   | Sommersemester 2020<br>Montag, 27.04.2020 - 20.07.2020 von 17:00 bis 20:30 wöchentlich                                                                                                    |                                                                                                    |  |
| Keine Anmeldung möglich                                                                                                    | 4. Parallelgruppe    | <ul> <li>Wintersemester 2019</li> <li>Mitrwork, 14 11 2018 - 05 12 2018 Von 10 30 Bis 13:30 warhentich ±2<br/><u>instator for Molecularitoide(t)/Mitr</u>)</li> <li>Mitiwork, 23 01 2019 - 06 62 2019 Von 10:30 Bis 13:30 wathentich ±2<br/>instator for Molecularitoide(t)/Mitr</li> </ul> | Keine Anmeldung möglich                 | 4. Parallelgruppe | <ul> <li>Physikalisches Praktikum II - Großgruppe Rot (FreitagNachmittag)</li> <li>Sommersemester 2020</li> <li>Freitag, 17.04.2020 - 10.07.2020 von 14:00 bis 17:30 wöchentlich</li> </ul> |                                                                                                    |  |
| O Diese Veranstaltung gehört nicht zu<br>Ihrer Semestergruppe                                                                                                    |                      |                                                                                                    | Sie gehören zu keiner<br>Semestergruppe |                   |                                                                                                    |                                                                                                    |  |

Sollten Sie feststellen, dass Sie zu keiner Semestergruppe gehören, wenden Sie sich bitte an die Ansprechpersonen im vorklinischen Studienabschnitt Humanmedizin.

Sind Sie in der Semestergruppe "**Einzelwahl**", dann gibt Ihnen das System NICHT vor, für welche Parallelgruppe Sie zugelassen sind. Sie können sich prinzipiell bei allen Parallelgruppen anmelden und müssen selbstständig darauf achten, dass Sie diejenigen Gruppen auswählen, die Ihrer Gruppeneinteilung entsprechen. Die Semestergruppe "Einzelwahl" wird in der Regel bei Sondereinteilungswünschen vergeben.

## 5. Übersicht zu den in Marvin belegbaren Lehrveranstaltungen im Sommersemester 2025

| 2. Semester   |                                                                   | 4.Semester    |                                                                                                |  |
|---------------|-------------------------------------------------------------------|---------------|------------------------------------------------------------------------------------------------|--|
| LV-20-107-028 | Biochemie/Molekularbiologie I Vorlesung                           | LV-20-107-033 | Biochemie/Molekularbiologie II Praktische Übung                                                |  |
| LV-20-107-036 | Biochemie/Molekularbiologie I (Biochemische Methoden) Seminar     | LV-20-107-032 | Biochemie/Molekularbiologie III Vorlesung                                                      |  |
| LV-20-107-006 | Experimentalchemie für Mediziner, Zahnmediziner und Biologen (LA) | LV-20-107-041 | Biochemie/Molekularbiologie III (integriert mit klin. Fächern) Seminar                         |  |
| LV-20-107-009 | Chemisches Praktikum für Mediziner, Zahnmediziner und Biologen    | LV-20-107-039 | Biochemie/Molekularbiologie III - mit klin. Bezügen (SE IIb/Teil<br>Molekularbiologie) Seminar |  |
| LV-20-107-063 | Einführung in die Klinik I (Bildgebung) Vorlesung                 | LV-20-107-017 | Neuroanatomie Vorlesung                                                                        |  |
| LV-20-107-064 | Einführung in die Klinik II (mit Patientenvorstellung) Vorlesung  | LV-20-107-027 | Neuroanatomie (integriert mit klin. Beteiligung) Seminar                                       |  |
| LV-20-107-056 | Medizinische Psychologie Vorlesung                                | LV-20-107-045 | Neurophysiologie Vorlesung                                                                     |  |
| LV-20-107-057 | Medizinische Psychologie I Übung                                  | LV-20-107-053 | Physiologie III (Integrative Physiologie, integr. mit klinischen Fächern)<br>Seminar           |  |
| LV-20-107-060 | Medizinische Soziologie Seminar                                   | LV-20-107-046 | Physiologisches Praktikum II (Neurophysiologie) Praktische Übung                               |  |
| LV-20-107-019 | Mikroskopische Anatomie Vorlesung                                 | LV-20-107-018 | Praktikum Neuroanatomie Praktische Übung                                                       |  |
| LV-20-107-020 | Mikroskopische Anatomie Kurs                                      |               |                                                                                                |  |
| LV-20-107-003 | Physikalisches Praktikum II Praktische Übung                      |               |                                                                                                |  |
| LV-20-107-048 | Physiologie I (Zellphysiologie) Vorlesung                         |               |                                                                                                |  |
| LV-20-107-049 | Physiologie I (Zellphysiologie - mit klinischen Bezügen) Seminar  |               |                                                                                                |  |

ACHTUNG: Die LV-20-107-065 (Notfallmedizin) ist kein Teil der Semestergruppen im Sommersemester, da dieser Kurs über ILIAS belegt werden muss, sofern er im Wintersemester noch nicht belegt wurde. Ansprechperson ist Herr Thomas Wagner (vk-grp@uni-marburg.de)

### 6. Wahlfächer

Um eine Übersicht zu den im Sommersemester belegbaren Wahlfächern zu bekommen, klicken Sie sich entweder durch unter 3. genannten Pfad im Vorlesungsverzeichnis Reiter "Studienangebot"  $\rightarrow$  "Vorlesungsverzeichnis anzeigen"  $\rightarrow$  Semester = Sommer 20XX oder Sie geben in die Veranstaltungssuche unter Studienangebot  $\rightarrow$  Veranstaltungen suchen die Suchworte "WF VK" (= Wahlfach Vorklinik) ein.

Bitte beachten Sie, dass ein Beitritt zu Wahlfächern nur dann möglich ist, wenn Sie eine Platzzusage je nach den Anmeldungsformalitäten durch die jeweiligen Lehrveranstalter erhalten haben: Hierzu finden Sie ein gesondertes Informationsmerkblatt unter dieser URL: https://www.unimarburg.de/de/fb20/studium/studiengaenge/humanmedizin/vorklinik/wahlfaecher-im-ersten-studienabschnitt